# Configurazione di un server PPTP (Point-to-Point Tunneling Protocol) sul router serie Rv34x

### Obiettivo

Il PPTP (Point-to-Point Tunneling Protocol) è un protocollo di rete utilizzato per implementare i tunnel VPN (Virtual Private Network) tra le reti pubbliche. I server PPTP sono noti anche come server VPDN (Virtual Private Dialup Network). PPTP utilizza un canale di controllo su TCP (Transmission Control Protocol) e un tunnel GRE (Generic Routing Encapsulation) che funziona per incapsulare i pacchetti PPP (Point-to-Point). L'implementazione PPTP più comune fa parte delle famiglie di prodotti Microsoft Windows e implementa diversi livelli di autenticazione e crittografia in modo nativo come funzionalità standard dello stack PPTP di Windows. Il protocollo PPTP è preferito ad altri protocolli perché è più veloce e può funzionare sui dispositivi mobili.

In questo documento viene spiegato come configurare un server PPTP sul router serie RV34x.

#### Dispositivi interessati

• Serie RV34x

#### Versione del software

• 1.0.01.16

## **Configurare PPTP**

Passaggio 1. Accedere all'utility basata sul Web del router e scegliere VPN > Server PPTP.

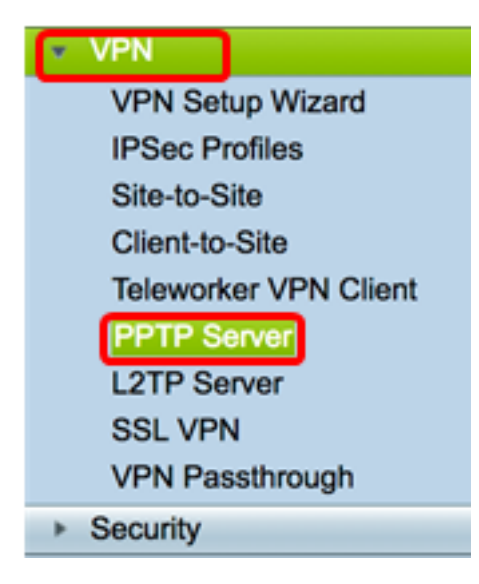

Passaggio 2. Fare clic sul pulsante di opzione Su server PPTP per attivare il server PPTP.

| PPTP Server             |                             |
|-------------------------|-----------------------------|
| PPTP Server:            | 💽 On 🔿 Off                  |
| Address Pool:           |                             |
| Start IP Address:       |                             |
| End IP Address:         |                             |
| DNS1 IP<br>Address:     |                             |
| DNS2 IP<br>Address:     |                             |
| User<br>Authentication: | Group Name admin Add Delete |
| MPPE<br>Encryption:     | None \$                     |
| Apply Cancel            |                             |

Passaggio 3. Nel campo *Indirizzo IP iniziale*, immettere l'indirizzo IP iniziale dell'intervallo di indirizzi IP da assegnare agli utenti. Si tratta di indirizzi IP riservati per gli utenti PPTP.

Nota: Nell'esempio viene utilizzato 10.0.0.1.

| PPTP Server          |            |
|----------------------|------------|
| PPTP Server:         | 💿 On 🔵 Off |
| Address Pool:        |            |
| Start IP Address:    | 10.0.0.1   |
| End IP Address:      |            |
| DNS1 IP Address:     |            |
| DNS2 IP Address:     |            |
|                      | Group Name |
| User Authentication: | admin      |
|                      | Add Delete |
| MPPE Encryption:     | None ¢     |
|                      |            |
| Apply Cancel         |            |

Passaggio 4. Nel campo *Indirizzo IP finale*, immettere l'indirizzo IP finale dell'intervallo di indirizzi IP.

Nota: Nell'esempio, viene usato 10.0.0.14.

| PPTP Server          |                             |
|----------------------|-----------------------------|
| PPTP Server:         | 💿 On 🔵 Off                  |
| Address Pool:        |                             |
| Start IP Address:    | 10.0.0.1                    |
| End IP Address:      | 10.0.0.14                   |
| DNS1 IP Address:     |                             |
| DNS2 IP Address:     |                             |
| User Authentication: | Group Name admin Add Delete |
| MPPE Encryption:     | None 💠                      |
| Apply Cancel         |                             |

Passaggio 5. Nel campo Indirizzo IP DNS1 immettere l'indirizzo IP del server DNS.

Nota: Nell'esempio, viene usato 192.168.1.150.

| PPTP Server             |                             |
|-------------------------|-----------------------------|
| PPTP Server:            | 💿 On 🔵 Off                  |
| Address Pool:           |                             |
| Start IP Address:       | 10.0.0.1                    |
| End IP Address:         | 10.0.0.14                   |
| DNS1 IP Address:        | 192.168.1.150               |
| DNS2 IP Address:        |                             |
| User Authentication:    | Group Name admin Add Delete |
| MPPE Encryption: None 🖨 |                             |
| Apply Cancel            |                             |

Passaggio 6. (Facoltativo) Nel campo *Indirizzo IP DNS2* immettere l'indirizzo IP del secondo server DNS.

Nota: Nell'esempio, viene usato 192.168.1.151.

| PPTP Server              |               |
|--------------------------|---------------|
| PPTP Server:             | 💿 On 🔵 Off    |
| Address Pool:            |               |
| Start IP Address:        | 10.0.0.1      |
| End IP Address:          | 10.0.0.14     |
| DNS1 IP Address:         | 192.168.1.150 |
| DNS2 IP Address:         | 192.168.1.151 |
|                          | Group Name    |
| User Authentication:     | admin         |
|                          | Add Delete    |
| MPPE Encryption: None \$ |               |
|                          |               |
| Apply Cancel             |               |

Passaggio 7. Nell'area Autenticazione utente, scegliere un profilo che verrà autenticato dagli utenti. Le opzioni sono admin o guest.

| PPTP Server                  |               |  |
|------------------------------|---------------|--|
| PPTP Server:                 | 💿 On 🔵 Off    |  |
| Address Pool:                |               |  |
| Start IP Address:            | 10.0.0.1      |  |
| End IP Address:              | 10.0.0.14     |  |
| DNS1 IP Address:             | 192.168.1.150 |  |
| DNS2 IP Address:             | 192.168.1.151 |  |
| User Authentication:         | Group Name    |  |
| MPPE Encryption: 128 bits \$ |               |  |
| Apply Cancel                 |               |  |

Passaggio 8. Dall'elenco a discesa Crittografia MPPE, scegliere un'opzione per crittografare i collegamenti point-to-point. Le opzioni sono:

- Nessuno Nessuna crittografia.
- 128 bit: sono supportate le chiavi di crittografia Microsoft Point-to-Point Encryption (MPPE) a 128 bit.

**Nota:** Microsoft Point-to-Point Encryption (MPPE) non solo cripta i pacchetti PPP, ma utilizza anche un algoritmo di compressione per ottimizzare l'utilizzo della larghezza di banda e supportare più connessioni simultanee. Questa opzione può essere attivata o disattivata solo se si attiva il server PPTP.

| PPTP Server                              |               |
|------------------------------------------|---------------|
| PPTP Server:                             | 💿 On 🔵 Off    |
| Address Pool:                            |               |
| Start IP Address:                        | 10.0.0.1      |
| End IP Address:                          | 10.0.0.14     |
| DNS1 IP Address:                         | 192.168.1.150 |
| DNS2 IP Address:                         | 192.168.1.151 |
|                                          | Group Name    |
| User Authentication:                     | admin         |
| Add Delete<br>None<br>VONE<br>V 128 bits |               |
| Apply Cancel                             |               |

Passaggio 9. Fare clic su Applica.

| PPTP Server                  |               |
|------------------------------|---------------|
| PPTP Server:                 | 💿 On 🔵 Off    |
| Address Pool:                |               |
| Start IP Address:            | 10.0.0.1      |
| End IP Address:              | 10.0.0.14     |
| DNS1 IP Address:             | 192.168.1.150 |
| DNS2 IP Address:             | 192.168.1.151 |
|                              | Group Name    |
| User Authentication:         | admin         |
|                              | Add Delete    |
| MPPE Encryption: 128 bits \$ |               |
|                              |               |
| Apply Ca                     | ncel          |

Passaggio 10. (Facoltativo) Per salvare la configurazione in modo permanente, andare alla

pagina Copia/Salva configurazione o fare clic sull **Save** 'icona nella parte superiore della pagina.

A questo punto, le impostazioni PPTP sul router serie RV34x devono essere configurate correttamente.